# Panduan Pembayaran Pendaftaran / Bayaran Pembaharuan

#### Sistem Perolehan Kerajaan Negeri Pulau Pinang (sysP)

Pengguna perlu Log masuk ke sysP terlebih dahulu sebelum meneruskan untuk pembayaran pendaftaran / bayaran pembaharuan.

Pastikan pendaftaran syarikat telah disahkan oleh pihak sysP.

#### Bayaran Pendaftaran

Klik pada menu 'Menu Kontraktor' > 'Bayaran Pendaftaran' .

| Menu Kontraktor     |
|---------------------|
| Profil Syarikat     |
| Sijil 🕨             |
| Saham               |
| Aset                |
| Kakitangan          |
| Kewangan Syarikat   |
| Projek 🕨            |
| Produk              |
| Anugerah            |
| Bayaran Pendaftaran |

| n Pendaftaran             |                        |  |  |  |
|---------------------------|------------------------|--|--|--|
|                           | Maklumat Akaun         |  |  |  |
| Nama Syarikat             | SYARIKAT ABCD          |  |  |  |
| No. Pendaftaran Syarikat  | PGABCD-2               |  |  |  |
| Tarikh pendaftaran        | 20-03-2024             |  |  |  |
| Tarikh Pengesahan Dokumen | 20-03-2024             |  |  |  |
| Status Akaun              | Dokumen telah disahkan |  |  |  |
| Tarikh tamat akaun        | 30-110001              |  |  |  |
|                           | BAYAR                  |  |  |  |

#### Klik butang '**BAYAR**'.

| B | ayaran Pendaftaran |                                              |
|---|--------------------|----------------------------------------------|
|   |                    | Maklumat Bayaran                             |
|   |                    | Nama Syarikat SYARIKAT ABCD                  |
|   |                    | Jenis Bayaran Bayaran pendaftaran kontraktor |
|   |                    | Jumlah Perlu di bayar RM 50.00               |
|   |                    | BAYAR                                        |

#### Klik butang '**BAYAR**' sekali lagi.

Dan ikuti langkah seterusnya bagi pembayaran di eBayar. Klik sini > <u>Sistem eBayar</u>

### Bayaran Pembaharuan

Klik pada menu 'Menu Kontraktor' > 'Bayaran Pembaharuan' .

| Menu Kontraktor             |
|-----------------------------|
| Profil Syarikat             |
| Sijil 🕨 🕨                   |
| Saham                       |
| Aset                        |
| Kakitangan g                |
| Kewangan Syarikat           |
| Projek                      |
| Produk                      |
| Anugerah                    |
| Bayaran Pembaharuan         |
| Dokumen Dibeli              |
| Salinan Resit               |
| Salinan Resit (Sistem Lama) |
| Sijil Pendaftaran           |
| e-Bidding                   |

| Pembaharuan               |                |  |  |  |
|---------------------------|----------------|--|--|--|
|                           | Maklumat Akaun |  |  |  |
| Nama Syarikat             | SYARIKAT ABCD  |  |  |  |
| No. Pendaftaran Syarikat  | PG00ABCD       |  |  |  |
| Tarikh pendaftaran        | 13-03-2024     |  |  |  |
| Tarikh Pengesahan Dokumen | 14-03-2024     |  |  |  |
| Status Akaun              | Aktif          |  |  |  |
| Tarikh tamat akaun        | 13-03-2025     |  |  |  |
|                           | BAYAR          |  |  |  |

Klik butang 'BAYAR'.

| Bayaran Pendaftaran |                       |                                |
|---------------------|-----------------------|--------------------------------|
|                     | Makluma               | t Bayaran                      |
|                     | Nama Syarikat         | SYARIKAT ABCD                  |
|                     | Jenis Bayaran         | Bayaran pembaharuan kontraktor |
|                     | Jumlah Perlu di bayar | RM 50.00                       |
|                     | ВА                    | <b>AR</b>                      |

Klik butang '**BAYAR**' sekali lagi.

Dan ikuti langkah seterusnya bagi pembayaran di eBayar. Klik sini > <u>Sistem eBayar</u>

# Panduan Pembelian Sebut Harga / Tender

#### Sistem Perolehan Kerajaan Negeri Pulau Pinang (sysP)

Pengguna perlu Log masuk ke sysP terlebih dahulu sebelum meneruskan untuk pembelian dan pembayaran sebut harga / tender.

## Iklan Perolehan

Iklan Sebut harga / Tender boleh dilihat di bahagian Iklan Perolehan di paparan utama sysP.

| IKLAN PEROLEHAN                                                                                                    | Jabatan/Ag               | gensi<br>Tajuk Perolehar                                                                                                    | ı:                 |                      | CARI             |
|----------------------------------------------------------------------------------------------------|--------------------------|----------------------------------------------------------------------------------------------------|--------------------|----------------------|------------------|
| Tajuk Perolehan                                                                                                    | Jenis                    | Kod Bidang                                                                                                    | <u>Tarikh Jual</u> | <u>Tarikh Tutup</u>  | Harga<br>Dokumen |
| PERBADANAN STADIUM DAN KAWASAN LAPANG<br>PULAU PINANG<br>PSDKLPP.2024.LP.03                                                                                                    | Sebutharga               |                                                                                                    |                    |                      | Donamen          |
| TAWARAN MENYEWA ATAU PAJAKAN RUANG IKLAM<br>PERBADANAN STADIUM DAN KAWASAN LAPANG PULAU<br>PINANG<br>F                                                                                                    | lombor Ruji<br>Perolehan | ukan                                                                                                    | 15-Feb-2024        | 14-Mar-2024 12:00 pm | RM 0.00          |
| Jabatan Kerja Raya<br>JKR.SPS/SH/B(N)/JB/13/2024<br>Sebut Harga Untuk Kerja-Kerja Meroboh Bangunan Sediada<br>Dan Kerja-Kerja Lain Yang Berkaitan Di Sekolah Agama<br>Rakyat Madrasah Nurul Falah, Seberang Perai Selatan, Pulau<br>Pinang                                                                                                    | Sebacharga               | CIDB<br>Gred - G1 - B - B26 (Bumiputera)<br>SPKK<br>Perlu Sijil SPKK                                                                                                    | 07-Mar-2024        | 14-Mar-2024 12:00 pm | RM 10.00         |
| Pejabat Perhutanan Negeri<br>JPNPP/400-17/2024/6<br>SEBUT HARGA KERJA-KERJA PEMANAMAN ANAK<br>BAKAU DI HUTAN SIMPANAN KEKAL BALIK PULAU (PANTAI<br>MALINDO)                                                                                                    | Perolehan                | MOF<br>222104 (Bumiputera) <u>atau</u><br>222105 (Bumiputera)                                                                                                    | 07-Mar-2024        | 14-Mar-2024 12:00 pm | RM 10.00         |
| Jabatan Kerja Raya<br>JKRDTL/SH/NJ/PJJ/2024/12<br>SEBUTHARGA UNTUK KERJA-KERJA PENYELENGGARAAN<br>PEJALAN KAKI, LONGKANG SERTA LAIN-LAIN KERJA<br>BERKAITAN DI JALAN BUNGA BAKAWALI, JALAN BUNGA<br>RAMPAI, JALAN CHOONG CHENG KEAN, JALAN BUNGA CIKU<br>DAN JALAN BUNGA MAWAR, TANJUNG TOKONG DAN<br>SEKITARNYA, DAERAH TIMUR LAUT, PULAU PINANG | Sebutharga               | CIDB<br>Gred - G1 - CE - CE01 (Bumiputera)<br><u>dan</u><br>Gred - G1 - CE - CE21 (Bumiputera)<br><u>dan</u><br>Gred - G1 - CE - CE34 (Bumiputera)<br>SPKK<br>Perlu Sijil SPKK | 07-Mar-2024        | 14-Mar-2024 12:00 pm | RM 10.00         |

Pilih perolehan yang layak untuk dibeli dan klik pada tajuk perolehan yang diiklankan.

### Maklumat Perolehan

#### Semak maklumat perolehan yang dipaparkan dan klik pada butang Beli.

|                |         | Kod Bidang CIDB                                                                                                    |                                                                                                    |           |
|----------------|---------|----------------------------------------------------------------------------------------------------|----------------------------------------------------------------------------------------------------|-----------|
| Kod            |         | Keterangan                                                                                                    |                                                                                                    | Syar      |
| G2 - CE - CE14 |         | Keupayaan tidak melebihi RM500,000.00<br>Pembinaan Kejuruteraan Awam( Lanskap)                                                                                       |                                                                                                    |           |
|                |         | Keperluan Sijil SPKK                                                                                                    |                                                                                                    |           |
|                |         | Perlu Sijil SPKK                                                                                                    |                                                                                                    |           |
|                |         |                                                                                                    |                                                                                                    |           |
|                |         | Lawatan Tapak                                                                                                    |                                                                                                    |           |
| Tarikh         | Masa    | Tempat Berkumpul                                                                                                    | Tempat Lawatan                                                                                                    | Kehadiran |
| 11 Mar 2024    | 9:00 am | Bilik Mesyuarat JPKK, Pusat Informasi, Taman<br>Bandaraya, 10450<br>Persiaran Kuari, Pulau Pinang.<br>Masa Pendaftaran : Isnin, 11 Mac 2024, Jam 8.30 - 9.00<br>Pagi | Bilik Mesyuarat JPKK, Pusat Informasi, Taman<br>Bandaraya, 10450<br>Persiaran Kuari, Pulau Pinang.<br>Masa Pendaftaran : Isnin, 11 Mac 2024, Jam<br>8.30 - 9.00 Pagi | WAJIB     |
|                |         |                                                                                                    |                                                                                                    |           |
|                |         | Taklimat                                                                                                    |                                                                                                    |           |
| Tarikh         | Masa    | Tempat Lawatan                                                                                                    |                                                                                                    |           |
| 11 Mar 2024    | 9:00 am | Bilik Mesyuarat JPKK, Pusat Informasi, Taman Bandaraya<br>Persiaran Kuari, Pulau Pinang.<br>Masa Pendaftaran ː Isnin, 11 Mac 2024, Jam 8.30 - 9.00                   | , 10450<br>0 Pagi                                                                                                    |           |
|                |         |                                                                                                    |                                                                                                    |           |
|                |         | BELI                                                                                                    |                                                                                                    |           |

### Katalog Tempahan

Perolehan yang dipilih akan masuk ke Katalog Tempahan .

| KATALOG TEMPAHAN |                                  |       |
|------------------|----------------------------------|-------|
|                  | Katalog Belian Dokumen Perolehan |       |
| Jumlah Dok       | umen yang dibeli                 | 1     |
| Jumlah Baya      | iran                             | 10.00 |
|                  | BAYAR                            |       |

Pangguna boleh pilih perolehan yang lain untuk dibeli atau boleh terus untuk proses pembayaran. Klik butang **Bayar** .

## Bayaran Perolehan

Klik X untuk batal

#### Semak maklumat perolehan dan klik 'BAYAR' untuk meneruskan pembayaran.

| BAYARAN P | EROL | EHAN            |                                                                                                    |                       |   |
|-----------|------|-----------------|----------------------------------------------------------------------------------------------------|-----------------------|---|
|           | Bil  | Jenis Perolehan | Tajuk Perolehan                                                                                                    | Harga Dokumen<br>(RM) |   |
|           | 1    | Sebutharga      | MBPP.S.NO 51/2024(K)<br>KERJA-KERJA MEMBEKAL, MERATAKAN TANAH DAN MENANAM RUMPUT DI ATAS<br>TANAH LAPANG SELENGGARAAN MAJLIS BANDARAYA PULAU PINANG | 10.00                 | × |
|           |      |                 | Harga Dokumen (RM)                                                                                                    | RM10.00               |   |
|           |      |                 | BAYAR                                                                                                    |                       |   |

#### eBayar

Pengguna akan di bawa ke laman eBayar. Pilih salah satu mod pembayaran yang disediakan.

| You can make a payment                                                                                                    | PEMBAYAR AN secara ONLINE<br>memudalikan urusan anda<br>t using the following methods :                                          |
|----------------------------------------------------------------------------------------------------|----------------------------------------------------------------------------------------------------|
| <b>FPX</b><br>Internet Banking                                                                                                    | Credit / Debit Card                                                                                                    |
| TRANSACTION DETAILS :<br>Product Description : Pembelian dokumen perolehan<br>Buyer Name : Syarikat ABC<br>Invoice Number : 509412<br>* You must have Internet Banking Account in order to make trans<br>* Payment limit is RM 30,000.0. | Cara bayaran<br>menggunakan<br>perbankan internet<br>saction using FPX.<br>Cara bayaran<br>menggunakan Kad<br>Debit / Kad Kredit |
| Total Amount : RM10.00                                                                                                    | abieu to avoiu any interruption during making transaction. <u>Citck nere</u>                                                     |
| FPX Bank List     MAYBANK2U       Email                                                                                                    | Pilih bank pembayar<br>(Optional)                                                                                                |
| By clicking on the <b>"Proceed"</b> button below, you agree to FPX's <u>F</u><br>Cancel Proceed                                                                                                    | FPX's Terms & Conditions                                                                                                    |

**Mod Bayaran FPX** : Bayaran menggunakan Perbankan Internet.( Akaun peribadi ). Pilih senarai bank pembayar dan tekan '**Proceed**'.

| maybank2u.com                                | Cancel<br>asa Malaysia |
|----------------------------------------------|------------------------|
| Welcome                                      |                        |
| Log in to Maybank2u.com online banking Note: |                        |
| You are in a secured site. Username:         |                        |
| Forgot login details?                        |                        |

Teruskan proses pembayaran di laman bank yang dipilih sehingga ke peringkat 'Secure2u / OTP / TAC' dan selesai bayaran serta dapatkan resit transaksi dari bank dan Resit Rasmi e-Bayar Kerajaan Negeri Pulau Pinang.

| RE<br>e-Bayar KERAJAA<br>JABATAN PENERIMA : JABATA                                                                                                    | SIT RASMI<br>N NEGERI PULAU PINANG<br>N KEWANGAN NEGERI PULAU PINANG |                   |
|----------------------------------------------------------------------------------------------------|----------------------------------------------------------------------|-------------------|
| Diterima Daripada:                                                                                                    |                                                                      |                   |
|                                                                                                    | No. Resit:<br>Tarikh: 07 Sep 2023<br>Masa: 11:33:00 PM               |                   |
| KEDAH                                                                                                    |                                                                      |                   |
| Pantuk Pauran I. a Paura (EDV Dahii)                                                                                                    |                                                                      |                   |
| Bentuk Bayaran : e-Bayar (FPX-Debit)<br>No. Rujukan Urusniaga :<br>Bayaran : Pembelian Dokumen Perolehan Invois No                                                                                                    |                                                                      |                   |
| Bentuk Bayaran : e-Bayar (FPX-Debit)<br>No. Rujukan Urusniaga :<br>Bayaran : Pembelian Dokumen Perolehan Invois No<br>Bil Perihal Terimaan                                                                                              |                                                                      | Amaun (RM         |
| Bentuk Bayaran : e-Bayar (FPX-Debit)<br>No. Rujukan Urusniaga :<br>Bayaran : Pembelian Dokumen Perolehan Invois No<br>Bil Perihal Terimaan<br>I Belian Dokumen ePerolehan <b>(6/2023)</b><br>TAWARAN SEBUT HARGA LOT PERNIAGAAN DAN RUA | ANG PAMERAN PESTA PULAU PINANG 2023                                  | Amaun (RM<br>10.0 |

Mod Bayaran MIGS (Visa/Mastercard : Bayaran menggunakan Kad Debit / Kad Kredit.

| Select your preferred payment method |            |      |
|--------------------------------------|------------|------|
|                                      | MasterCard | VISA |

Pilih VISA atau MASTERCARD .

| Enter your card details                                            |                                                                                                    |
|--------------------------------------------------------------------|----------------------------------------------------------------------------------------------------|
| ● VISA:<br>Card Number :::<br>Expiry Date :::<br>Security Code ::: | You have chosen VISA as your method of payment. Please enter your card details into the form below and click "pay" to complete your purchase. |
| Purchase Amount :::                                                | 1282(219)<br>1000 0000 0000 1<br>We want wat and a gave wat wat wat<br>0000 0000 0000 0000 0000<br>We wat wat wat wat wat wat wat wat wat wat |
| Verified by<br>VISA                                                |                                                                                                    |

Masukkan Maklumat kad debit / kredit dan tekan butang  $\ensuremath{\mathsf{Pay}}$  .

| <b>b</b> ιgpay                                      |                                                                   | VISA                                                                                    |
|-----------------------------------------------------|-------------------------------------------------------------------|-----------------------------------------------------------------------------------------|
| ENTER YOUR<br>Your One Time Pas<br>                 | VERIFIED E<br>asword (OTP) h<br>OTP is valid fo<br>DTP with anyon | BY VISA CODE™<br>as been sent to your Registered Mobile No:<br>or next 3 minutes.<br>e. |
| MERCHANT<br>AMOUNT<br>DATE<br>CARD NO.<br>ENTER OTP | :<br>:<br>:                                                       | KNPP EPEROLEHAN<br>MYR 10.00<br>15/3/2024                                               |
| lf you do not receiv<br>clicking on <b>"Resen</b>   | e your OTP in<br>d OTP" button                                    | CONFIRM next 60 seconds, you may request for new OTP by below. RESEND OTP CANCEL        |

Masukkan 'OTP / TAC' dan tekan butang **Confirm** . Teruskan dengan proses seterusnya.

Dapatkan resit transaksi dari bank dan Resit Rasmi e-Bayar Kerajaan Negeri Pulau Pinang.

# Senarai Perolehan Yang Dibeli

Pengguna boleh menyemak perolehan yang telah dibeli di laman **Menu Kontraktor** > **Dokumen Dibeli**. Salinan resit rasmi juga boleh dimuat turun di laman tersebut. Pastikan perolehan yang telah dibeli berada di dalam **Senarai Perolehan** akaun sysP anda seperti rajah di bawah. Jika tiada, anda boleh menghubungi pihak sysP menerusi emel <u>ep@penang.gov.my</u> atau di talian 04 – 264 2396 . Sila nyatakan nama syarikat dan tarikh pembelian bagi tujuan semakan.

| Jenis<br>Perolehan           | Nombor Perolehan             | Tajuk Perolehan                                                                                                    | Agensi/Jabatan                         | <u>Tarikh Tutup</u>          | Harga<br>Dokumen | Resit       |
|------------------------------|------------------------------|----------------------------------------------------------------------------------------------------|----------------------------------------|------------------------------|------------------|-------------|
| Sebutharga                   | JPS/N/SH/SPS/D/01/2024       | Kerja Menaiktaraf Infrastruktur Serta Lain-<br>Lain Kerja Berkaitan Di Kawasan Nibong<br>Tebal, Seberang Perai Selatan, Pulau<br>Pinang       | Jabatan Pengairan &<br>Sal<br>Klik sir | 08-Feb-2024<br>ni untuk muat | RM 10.00         | 1911 - 1915 |
| Sebutharga                   | JPS/N/SH/SPS/D/02/2024       | Kerja Menaiktaraf Infrastruktur Serta Lain-<br>Lain Kerja Berkaitan Di Kawasan Sungai<br>Acheh, Seberang Perai Selatan, Pulau<br>Pinang       | Jabatan Pe<br>Saliran                  | 12:00 pm                     | RM 10.00         |             |
| <sub>Sebi</sub> Klik<br>turu | sini untuk muat<br>n dokumen | Keja Mendalam Parit Serta Lain-Lain Kerja<br>Berlaitan Di Kawasan Bukit Tambun,<br>Seberang Perai Selatan, Pulau Pinang                       | Jabatan Pengairan &<br>Saliran         | 08-Feb-2024<br>12:00 pm      | RM 10.00         | 020224      |
| <sub>Sebi</sub> perc         | blehan                       | Kerja Mendalam Parit Serta Lain-Lain Kerja<br>Berkaitan Di Kawasan Nibong Tebal,<br>Seberang Perai Selatan, Pulau Pinang                      | Jabatan Pengairan &<br>Saliran         | 08-Feb-2024<br>12:00 pm      | RM 10.00         |             |
| Sebutharga                   | JPS/N/SH/SPS/D/05/2024       | <u>Kerja Mendalam Parit Serta Lain-Lain Kerja</u><br><u>Berkaitan di Kawasan Sungai Bakap,</u><br><u>Seberang Parai Selatan, Pulau Pinang</u> | Jabatan Pengairan &<br>Saliran         | 08-Feb-2024<br>12:00 pm      | RM 10.00         |             |
| Sebutharga                   | JPS/N/SH/SPS/D/06/2024       | Kerja Penceg han Hakisan Pantai Serta<br>Lain-Lain Kerja Berkaitan Di Muara Sungai<br>Kerian, Daerah Seberang Perai Selatan,<br>Pulau Pinang  | Jabatan Pengairan &<br>Saliran         | 08-Feb-2024<br>12:00 pm      | RM 10.00         | 10124-11100 |

Jika perolehan yang telah dibeli ada di dalam **Senarai Perolehan** , tetapi tiada dokumen untuk dimuat turun, sila hubungi **Jabatan / Agensi** yang mengiklankan perolehan tersebut.

### Bantuan sysP

Jika anda mempunyai sebarang pertanyaan dan masalah berkaitan pembelian perolehan di portal sysP , sila hubungi pihak sysP di pautan berikut

https://ep.penang.gov.my/index.php?action=pertanyaan

atau hubungi sysP di Emel : ep@penang.gov.my Telefon : 04 264 2396

**Pesanan:** Pastikan anda nyatakan dengan lengkap nama syarikat , tarikh bayaran dan masalah yang dihadapi. Mohon lampirkan 'screenshot' atau 'error' yang dipaparkan jika ada.

#### Terima Kasih